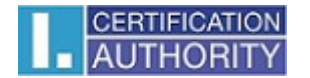

# I.CA Securestore

Inštalačná príručka

Verzia 2.16 a vyššia

# Úvod

Táto verzia inštalačnej príručky je platná pre nasledujúce verzie aplikácie SecureStore: 2.16 a vyššie.

Inštalačné balíčky sú pripravené podľa verzie Windows. Pre windows 32b: securestore\_2\_16\_csob\_x86.zip Pre windows 64b: securestore\_2\_16\_csob\_x64.zip

Použite inštalačný balíček, ktorý zodpovedá verzii Windows, ktorú používate.

# Inštalácia I.CA Securestore

Inštalácia produktu I.CA Securestore obsahuje Klientsku aplikáciu, koreňové certifikáty, ovládače čítačiek a súpravu knižníc, najmä knižnicu PKCS11 a CSP a runtime pre jazyk Java.

Príklady obrazoviek sú vytvorené pre Windows 7 32b.

Kroky inštalácie pre iné verzie Windows, nebo pre Windows, kde nie je dosiaľ nainštalovaný Java runtime, sa bude mierne líšiť od nižšie uvedeného príkladu.

Inštaláciu spusťte pomocou súboru setup.exe.

Priebeh inštalácie závisí od ďalších programov a knižníc nainštalovaných na vašom PC. Ak na vašom PC dosiaľ neboli nainštalované knižnice JRE – Java runtime environment a .NET Framework, budú tieto knižnice inštalované v kroku 1 po spustení setup.exe.

Ak už máte na PC tieto prvky nainštalované, potom inštalácia pokračuje hneď inštaláciou SW Securestore.

Pokračujte stlačením tlačidla Ďalší.

Pokračujte stlačením tlačidla Ďalší.

### 1. krok – Inštalácia SW I.CA SecureStore

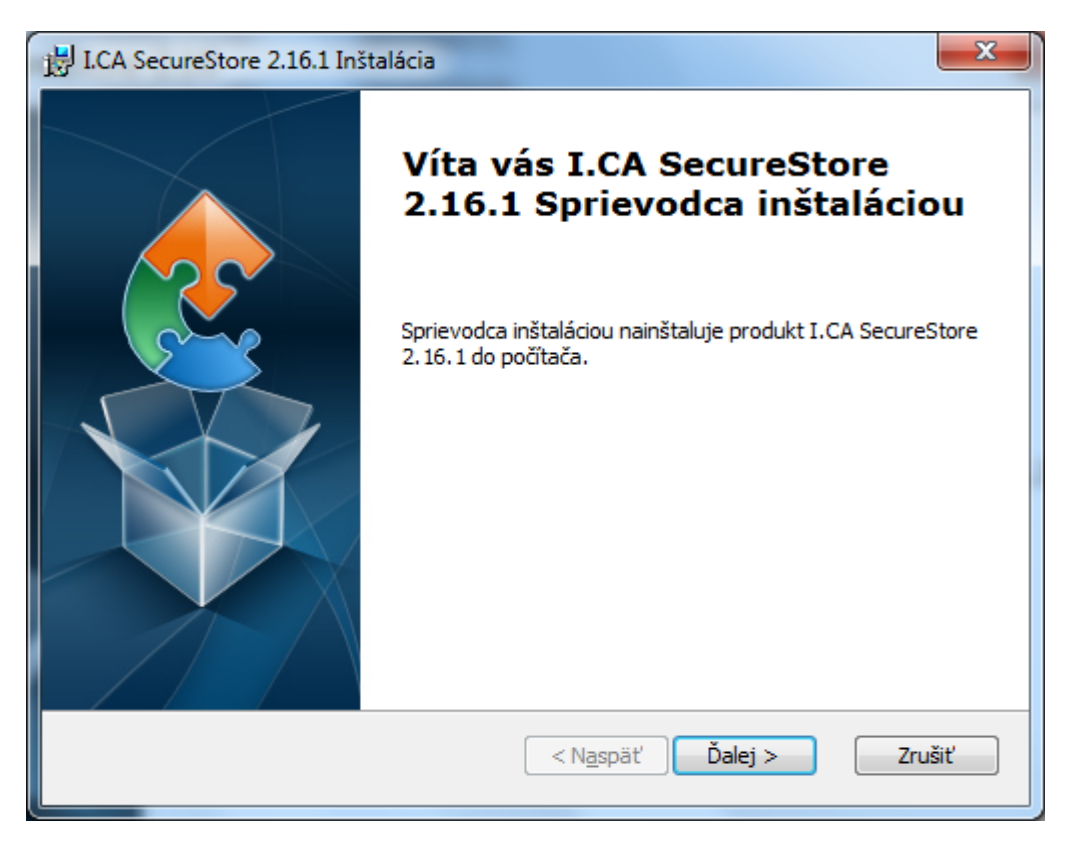

Pokračujte stlačením tlačidla Ďalší.

2. krok - Voľba typu inštalácie

Súčasťou inštalačného balíčka sú ovládače pre najčastejšie používané čítačky čipových kariet. Zvoľte typ inštalácie "Vlastná".

Súčasťou inštalácie je aj inštalácia aktuálnych koreňových certifikátov I.CA. do Windows.

| BICA SecureStore 2.16                         | i.1 Inštalácia                                                                                                    | x |
|-----------------------------------------------|----------------------------------------------------------------------------------------------------|---|
| Výber typu inštaláci<br>Vyberte typ inštaláci | e<br>e, ktorý najlepšie zodpovedá vašim požiadavkám.                                                                     |   |
| 1                                             | <b><u>T</u>ypická</b><br>Nainštaluje väčšinu bežných súčastí programu.                                                   |   |
| Ĩ                                             | <b>V<u>l</u>astná</b><br>Umožňuje používateľom vybrať súčasti programu, ktoré sa<br>nainštalujú, ako aj ich umiestnenie. |   |
| <b>N</b>                                      | Kompletná<br>Nainštalujú sa všetky súčasti programu.                                                                     |   |
| Advanced Installer                            | < Naspäť Ďalej > Zrušiť                                                                                                  |   |

#### 3.krok – Výber čítačky

Z ponúkaného zoznamu vyberte čítačku, ktorej ovládač chcete inštalovať.

| 🗒 I.CA SecureStore 2.16.1 Inštalácia                                         | X                                 |
|------------------------------------------------------------------------------|-----------------------------------|
| <b>Vlastná inštalácia</b><br>Vyberte spôsob, akým sa majú nainštalovať jedno | otlivé súčasti.                   |
| Kliknutím na ikony v stromovej štruktúre nižšie zm<br>jednotlivé súčasti.    | eníte spôsob, akým sa nainštalujú |
| Certificates<br>GemPC Twin / USB-SL (x64)<br>X  Omnikey CardMan 4040 (x64)   | I.CA SecureStore                  |
|                                                                              | pevnom disku.                     |
| Umiestnenie: C:\Program Files\I.CA SecureStore                               | Pr <u>e</u> hľadávať              |
| Advanced Installer<br><u>V</u> ynulovať Vy <u>u</u> žitie disku < N          | laspäť Ďalej > Zrušiť             |

V nasledujúcom obrázku je na inštaláciu vybratá čítačka GEMPC Twin/USB-SL.

| 😸 I.CA SecureStore 2.16.1 Inštalácia                                      | ×                                               |
|---------------------------------------------------------------------------|-------------------------------------------------|
| Vlastná inštalácia<br>Vyberte spôsob, akým sa majú nainštalovať jedno     | otlivé súčasti.                                 |
| Kliknutím na ikony v stromovej štruktúre nižšie zm<br>jednotlivé súčasti. | eníte spôsob, akým sa nainštalujú               |
| Certificates<br>GemPC Twin / USB-SL (x64)                                 | I.CA SecureStore                                |
|                                                                           | Táto súčasť vyžaduje 9592kB na<br>pevnom disku. |
| Umiestnenie: C:\Program Files\I.CA SecureStore                            | Pr <u>e</u> hľadávať                            |
| Advanced Installer                                                        | <u></u>                                         |
|                                                                           |                                                 |

Štandardne sa SW Securestore inštaluje do adresára C:\Program Files\I.CA\SecureStore\. Odporúčame ponúkané umiestnenie nemeniť.

Časť súborov (týkajúce sa knižnice CSP) sa bude inštalovať do Windows\System32 zložky nezávisle od voľby umiestnenia.

Pokračujte stlačením tlačidla Ďalší.

| 闄 I.CA SecureStore 2.16.1 Inštalácia                                                                          | ×   |
|----------------------------------------------------------------------------------------------------|-----|
| Pripravené na inštaláciu<br>Sprievodca inštaláciou je pripravený na spustenie inštalácie v režime I.CA Secure |     |
| Kliknutím na tlačidlo Inštalovať spustíte inštaláciu.                                                         |     |
|                                                                                                    |     |
|                                                                                                    |     |
| Advanced Installer                                                                                            | šiť |

4. krok – Priebeh inštalácie I.CA SecureStore

Inštaláciu jednotlivých vybraných prvkov do vybraného umiestnenia spusť te stlačením tlačidla Inštalovať.

| 闄 I.C/        | A SecureSto                                                               | ore 2.16.1 Inštalác                                                                  | ia                                          |                        |                   |                | X      |
|---------------|---------------------------------------------------------------------------|--------------------------------------------------------------------------------------|---------------------------------------------|------------------------|-------------------|----------------|--------|
| Pri           | pravené na                                                                | a inštaláciu                                                                         |                                             |                        |                   |                |        |
| s             | prievodca in                                                              | ištaláciou je priprav                                                                | ený na sp                                   | ustenie inštalá        | cie v režime I.CA | Secure         | es-    |
|               |                                                                           |                                                                                      |                                             |                        |                   |                |        |
| ĸ             | (liknutím na t                                                            | lačidlo Inštalovať sp                                                                | oustíte inš                                 | taláciu.               |                   |                |        |
|               |                                                                           |                                                                                      |                                             |                        |                   |                |        |
|               |                                                                           |                                                                                      |                                             |                        |                   |                |        |
|               |                                                                           |                                                                                      |                                             |                        |                   |                |        |
|               |                                                                           |                                                                                      |                                             |                        |                   |                |        |
|               |                                                                           |                                                                                      |                                             |                        |                   |                |        |
|               |                                                                           |                                                                                      |                                             |                        |                   |                |        |
|               |                                                                           |                                                                                      |                                             |                        |                   |                |        |
| Advan         | ced Installer                                                             |                                                                                      |                                             |                        |                   |                |        |
|               |                                                                           |                                                                                      |                                             | < N <u>a</u> späť      | Inštalovať        | Zru            | ušiť   |
|               |                                                                           |                                                                                      |                                             |                        |                   |                |        |
|               |                                                                           |                                                                                      |                                             |                        |                   |                |        |
| H IC          |                                                                           | ore 2.16.1 Inštalác                                                                  | ia                                          |                        |                   |                | X      |
| <b>過</b> I.C/ | A SecureSto                                                               | ore 2.16.1 Inštalác                                                                  | ia                                          |                        |                   |                |        |
| i I.C.        | A SecureStc<br><b>štaluje sa</b>                                          | ore 2.16.1 Inštalác<br>I.CA SecureStore                                              | ia<br>2.16.1                                |                        |                   |                |        |
| 岁 I.C.        | A SecureSto<br><b>štaluje sa</b>                                          | ore 2.16.1 Inštalác                                                                  | ia<br>2.16.1                                |                        |                   |                |        |
| 谩 I.C.        | A SecureSto<br><b>štaluje sa</b><br>Počkajte, k                           | ore 2.16.1 Inštalác<br>I.CA SecureStore<br>kým Sprievodca inšt                       | ia<br>2.16.1<br>aláciou na                  | inštaluje produ        | ıkt I.CA SecureSt | ore 2.16.1     |        |
| 岁 I.C.        | A SecureSto<br><b>štaluje sa</b><br>Počkajte, k                           | ore 2.16.1 Inštalác<br>I.CA SecureStore<br>kým Sprievodca inšt                       | ia<br>2.16.1<br>aláciou na                  | inštaluje produ        | ıkt I.CA SecureSt | ore 2.16.1.    |        |
| 岁 I.C.        | A SecureSto<br><b>štaluje sa</b><br>Počkajte, k<br>Stav:                  | ore 2.16.1 Inštalác<br>I.CA SecureStore<br>kým Sprievodca inšt<br>Publikujú sa súča: | ia<br>2.16.1<br>aláciou na<br>sti produkt   | iinštaluje produ<br>tu | ıkt I.CA SecureSt | ore 2.16.1.    |        |
| 岁 I.C.        | A SecureSto<br><b>štaluje sa</b><br>Počkajte, k<br>Stav:                  | ore 2.16.1 Inštalác<br>I.CA SecureStore<br>kým Sprievodca inšt<br>Publikujú sa súča: | ia<br>2.16.1<br>aláciou na<br>sti produk    | iinštaluje produ<br>tu | ıkt I.CA SecureSt | tore 2.16.1.   | -<br>- |
| 岁 I.C.        | A SecureSto<br><b>štaluje sa</b><br>Počkajte, k<br>Stav:                  | ore 2.16.1 Inštalác<br>I.CA SecureStore<br>kým Sprievodca inšt<br>Publikujú sa súča: | ia<br>2.16.1<br>aláciou na<br>sti produk    | iinštaluje produ<br>tu | ıkt I.CA SecureSt | tore 2.16.1    |        |
| 谢 I.C.        | A SecureSto<br><b>štaluje sa</b><br>Počkajte, k<br>Stav:                  | ore 2.16.1 Inštalác<br>I.CA SecureStore<br>kým Sprievodca inšt<br>Publikujú sa súča: | ia<br>2.16.1<br>aláciou na<br>sti produk    | iinštaluje produ<br>tu | ıkt I.CA SecureSt | tore 2.16.1    |        |
| 谢 I.C.        | A SecureSto<br><b>štaluje sa</b><br>Počkajte, H<br>Stav:                  | ore 2.16.1 Inštalác<br>I.CA SecureStore<br>kým Sprievodca inšt<br>Publikujú sa súča: | ia<br>2.16.1<br>aláciou na<br>sti produk    | ainštaluje produ       | ikt I.CA SecureSt | ore 2.16.1     |        |
| 谢 I.C.        | A SecureSto<br>štaluje sa<br>Počkajte, k<br>Stav:                         | ore 2.16.1 Inštalác<br>I.CA SecureStore<br>kým Sprievodca inšt<br>Publikujú sa súča: | ia<br>e 2.16.1<br>aláciou na<br>sti produk  | inštaluje produ<br>tu  | ıkt I.CA SecureSt | tore 2. 16. 1. |        |
| In Advan      | A SecureSto<br><b>štaluje sa</b><br>Počkajte, k<br>Stav:<br>Ced Installer | ore 2.16.1 Inštalác<br>I.CA SecureStore<br>kým Sprievodca inšt<br>Publikujú sa súča: | ia<br>e 2.16.1<br>aláciou na<br>sti produk: | iinštaluje produ<br>tu | ıkt I.CA SecureSt | ore 2.16.1.    |        |
| J.C.          | A SecureSto<br><b>štaluje sa</b><br>Počkajte, k<br>Stav:<br>Ced Installer | ore 2.16.1 Inštalác<br>I.CA SecureStore<br>kým Sprievodca inšt<br>Publikujú sa súča: | ia<br>e 2.16.1<br>aláciou na<br>sti produk: | inštaluje produ<br>tu  | ıkt I.CA SecureSt | tore 2.16.1.   | Jšiť   |

Ak ste v kroku 2 vybrali niektorú z čítačiek, nasleduje inštalácia ovládača vybranej čítačky, viď ďalej. Ak ste žiadnu čítačku nevybrali, bude inštalácia pokračovať záverečnou obrazovkou.

#### 5. Dokončenie inštalácie

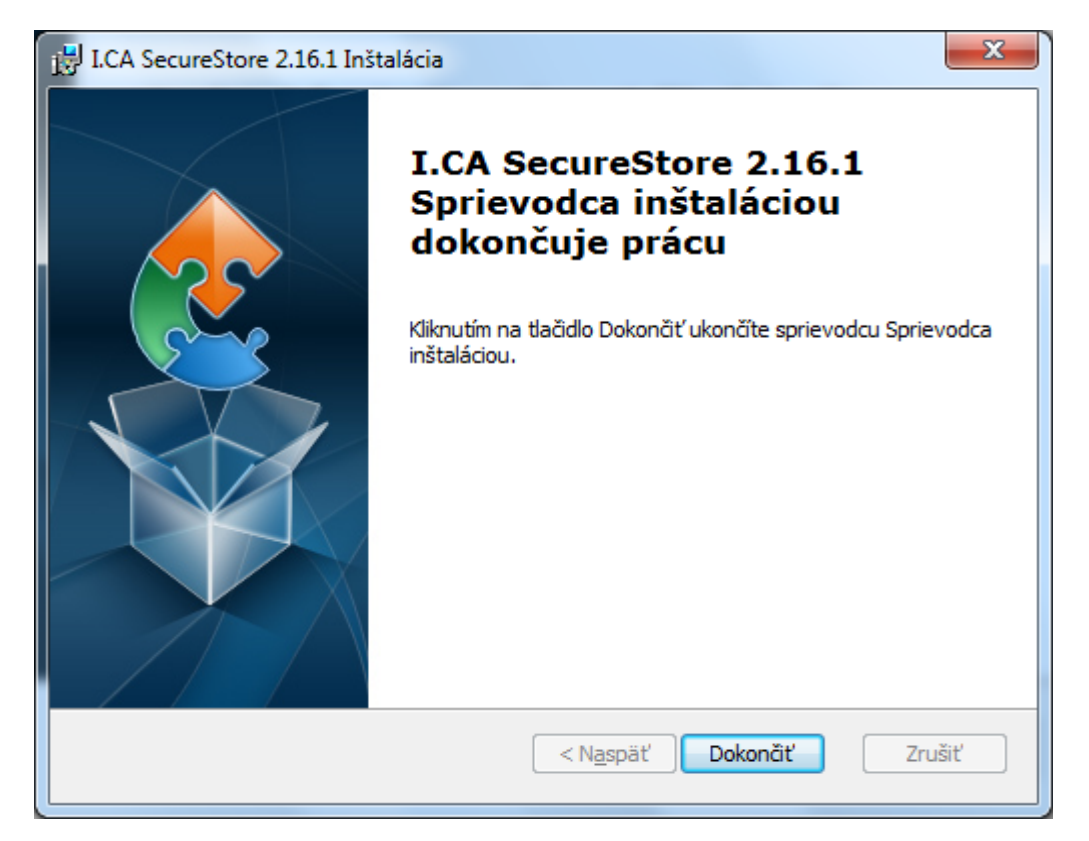

Po ukončení inštalácie sa objaví informatívne okno o výsledku inštalácie. Tlačidlom Dokončiť ukončíte inštaláciu.

Pred spustením programu Securestore pripojte k svojmu PC čítačku čipových kariet.

### Inštalácia ovládača čítačky

Ak ste si pri inštalácii zvolili niektorú z ponúkaných čítačiek, prebehne medzi vyššie uvedeným krokom 4 a 5 inštalácia ovládače čítačky. Ako príklad uvádzame kroky inštalácie ovládača pre čítačku GEMPC Twin/USB-SL.

#### 1.krok

| B GemPcCCID Setup |                                                                                                    |
|-------------------|----------------------------------------------------------------------------------------------------|
|                   | gemalto <sup>×</sup>                                                                                                    |
|                   | security to be free                                                                                                    |
|                   | Welcome to the GemPcCCID Setup<br>Wizard<br>The Setup Wizard allows you to change the way<br>GemPcCCID features are installed on your computer or to<br>remove it from your computer. Click Next to continue or<br>Cancel to exit the Setup Wizard. |
|                   | Back Next Cancel                                                                                                    |

#### 2. krok

| 谩 GemPcCCID Setup                                                                                                    | ×                                                                                                    |
|----------------------------------------------------------------------------------------------------|----------------------------------------------------------------------------------------------------|
| End-User License Agreement<br>Please read the following license agreement carefully                                                                                                    | gemalto <sup>×</sup>                                                                                          |
| END USER LICENSE AGRE                                                                                                    | EMENT                                                                                                    |
| IMPORTANT-READ CAREFULLY: This E<br>Agreement for Gemalto Software ("EULA") is<br>agreement between you and a subsidiary or a<br>N.V. ("Gemalto") that distributes the Software<br>governed by this EULA. "You" are a pers | End-User License<br>a legal and binding<br>affiliate of Gemalto<br>(as defined below)<br>on or legal entity ▼ |
| ✓ accept the terms in the License Agreement                                                                                                    |                                                                                                    |
| <u>B</u> ack                                                                                                    | Next Cancel                                                                                                   |

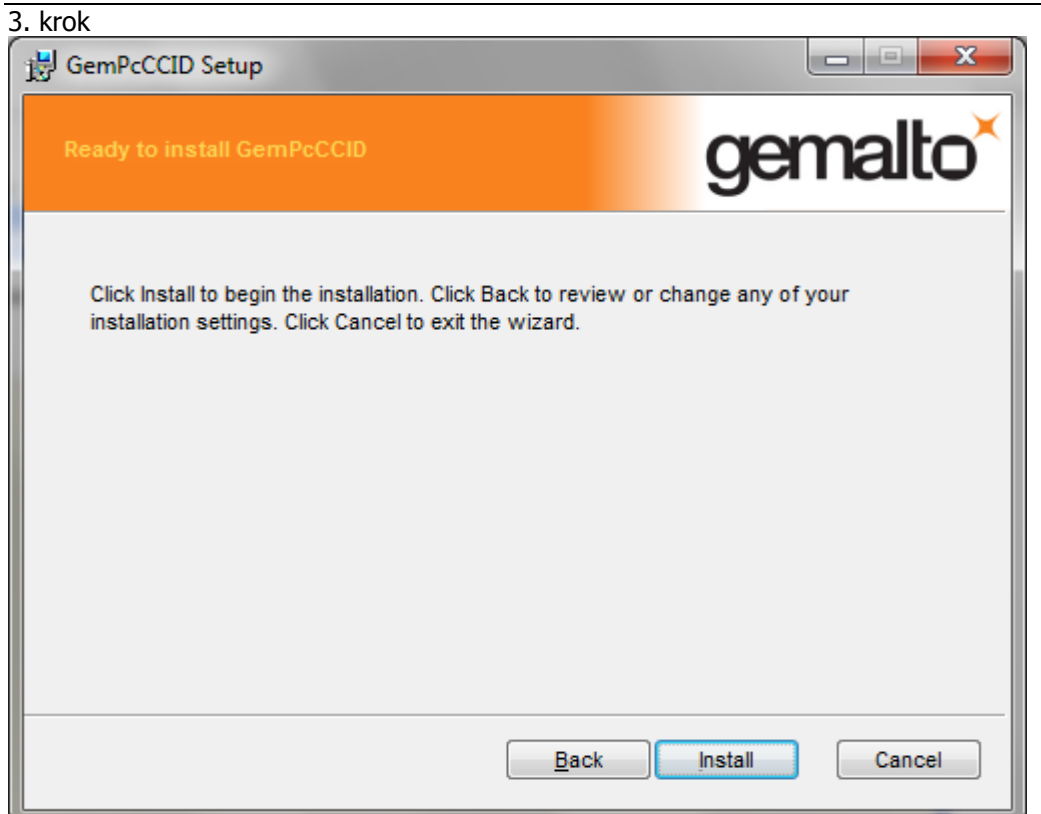

#### 4. krok

| GemPcCCID Setup                                        |                      |
|--------------------------------------------------------|----------------------|
| Installing GemPcCCID                                   | gemalto <sup>×</sup> |
| Please wait while the Setup Wizard installs GemPcCCID. |                      |
| Status:                                                |                      |
|                                                        |                      |
|                                                        |                      |
|                                                        |                      |
|                                                        |                      |
| Back                                                   | Next Cancel          |

### Instalační příručka

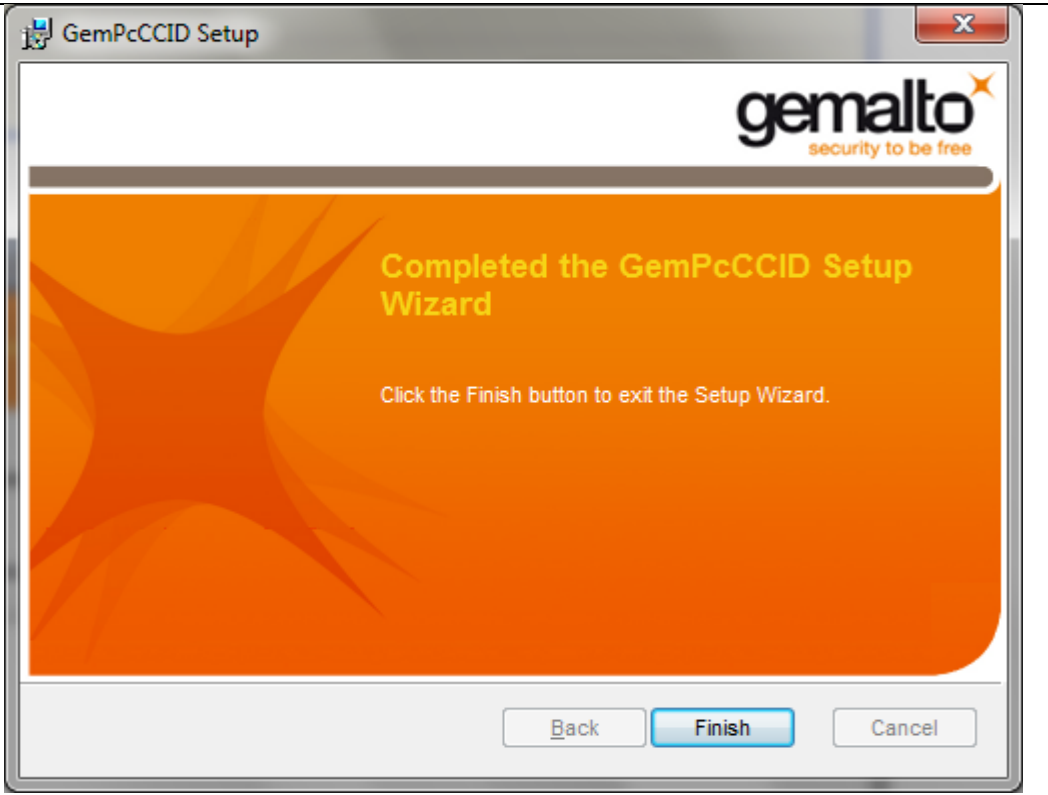

## Odinštalácia I.CA SecureStore

Odinštaláciu I.CA SecureStore vykonajte vždy pred inštaláciou novej verzie tohto SW. Odporúčaný postup odinštalácie:

- 1. Vyberte kartu z čítačky
- 2. Reštartujete Windows
- 3. Vykonajte odinštaláciu nižšie uvedeným spôsobom

Následne môžete inštalovať novú verziu SW I.CA SecureStore

Odinštaláciu I.CA SecureStore vykonáte pomocou menu Štart – Ovládacie panely – Pridať odobrať programy resp. Programy a funkcie

| Hlavní ovládací panel                        | Odinstalovat nebo změnit program                                             |                                           |              |  |
|----------------------------------------------|------------------------------------------------------------------------------|-------------------------------------------|--------------|--|
| Zobrazit nainstalované<br>aktualizace        | Chcete-li odinstalovat program, vyberte ho ze seznam<br>Změnit nebo Opravit. | u a potom klikněte na možnost Od          | linstalovat, |  |
| Zapnout nebo vypnout funkce                  |                                                                              |                                           |              |  |
| systému Windows                              | Uspořádat 🔻 Odinstalovat Změnit Opravit                                      |                                           | iii 🔹 🔹 🌘    |  |
|                                              | Název                                                                        | Vydavatel                                 | Nainstalov   |  |
|                                              | 💋 Adobe Flash Player 10 ActiveX                                              | Adobe Systems Incorporated                | 24.11.2010   |  |
|                                              | 💋 Adobe Flash Player 10 Plugin                                               | Adobe Systems Incorporated                | 23.11.2010   |  |
|                                              | Adobe Reader 9.4.1 - Czech                                                   | Adobe Systems Incorporated                | 16.12.2010   |  |
|                                              | 🖟 Apple Application Support                                                  | Apple Inc.                                | 19.11.2010   |  |
|                                              | 🖟 Apple Software Update                                                      | Apple Inc.                                | 19.11.2010   |  |
|                                              | Canon LBP5050                                                                |                                           | 20.12.2010   |  |
|                                              | Canon MP Navigator EX 1.0                                                    |                                           | 25.11.2010   |  |
|                                              | 👸 Canon MX300 series                                                         |                                           | 25.11.2010   |  |
|                                              | ESET NOD32 Antivirus                                                         | ESET, spol. s r.o.                        | 18.10.2010   |  |
|                                              | 🔊 Google Chrome                                                              | Google Inc.                               | 11.11.2010   |  |
|                                              | 💷 I.CA icapki v 8.8.6.0                                                      | První certifikační autorita, a.s.         | 19.10.2010   |  |
|                                              | RA I.CA RA, Registrační autorita                                             | První certifikační autorita, a.s.<br>I.CA | 19.10.2010   |  |
|                                              | 💯 I.CA Secom ZEP                                                             |                                           | 16.11.2010   |  |
|                                              | I.CA SecureStore 2.16.1                                                      | Property.Manufacturer                     | 5.1.2011     |  |
| 🔚 Intel(R) Graphics Media Accelerator Driver |                                                                              | Intel Corporation                         | 11.10.2010   |  |
|                                              | 🛃 Java(TM) 6 Update 21 (64-bit)                                              | Oracle                                    | 2,12,2010    |  |
| 🕌 Java(TM) 6 Update 23                       |                                                                              | Oracle                                    | 11.11.2010   |  |
|                                              | Bicrosoft .NET Framework 4 Client Profile                                    | Microsoft Corporation                     | 18.10.2010   |  |
|                                              | Microsoft NET Framework & Client Profile CSV Langu                           | Microsoft Corporation                     | 18 10 2010   |  |

V zozname programov vyberte I.CA SecureStore a stlačte tlačidlo Odinštalovať, resp. stlačte pravé tlačidlo myši na programe I.CA SecureStore a z kontextového menu vyberte Odinštalovať.

Požiadavku na odinštalovanie potvrďte.

Po odinštalování aplikácie reštartujte PC.